## Computer is Slow! Check for Low Disk Availability and Make Some Room

You may improve performance if you free some disk space on your computer. To check for low disk space:

- 1. Go to Settings (Windows + I) > System > Storage.
- 2. Under Storage Sense, select Change how we free up space.
- 3. On the next screen, place checkmarks in the three boxes that appear.
- 4. Under Free up space now, click on the clean now button.
- 5. Restart your computer and see if your computer is running better.